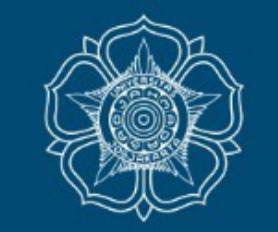

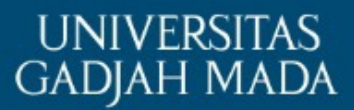

# TATA CARA INPUT PROPOSAL KKN UGM MENU DELEGASI SIMASTER MAHASISWA

LOCALLY ROOTED, GLOBALLY RESPECTED

# DPL melakukan Delegasi Isian Proposal kepada Mahasiswa yang dipilih

| Pemilihan Anggota Mahasiswa                  |                                                           | Klik "+" untuk menambah        |
|----------------------------------------------|-----------------------------------------------------------|--------------------------------|
| Undate Anggota Mahasiswa Tema KKN            |                                                           | mahasiswa anggota pengusul     |
|                                              |                                                           | proposal (maksimal 8 mhsw)     |
| Mahasiswa Anggota *                          | Ketikkan NIU                                              | e                              |
|                                              | Tīdak Delegasi Proposal                                   |                                |
| Dosen dapa<br>salah satu m<br>isian proposal | T<br>t mendelegasikan kepada<br>ahasiswa untuk melengkapi | C Kembali ke I thapan Simpan O |

- Mahasiswa yang sudah dipanggil oleh Dosen ketua memberi jawaban "Tidak" atau tidak merespon (tidak menjawab) maka akan secara otomatis berubah status dari pengusul menjadi mahasiswa biasa (tidak dapat menjadi pengusul).
- Jika masih berminat bergabung ke lokasi ini, maka mahasiswa dapat melakukan pemilihan minat lokasi seperti mahasiswa biasa

## LOCALLY ROOTED, GLOBALLY RESPECTED

UNIVERSITAS GADJAH MADA

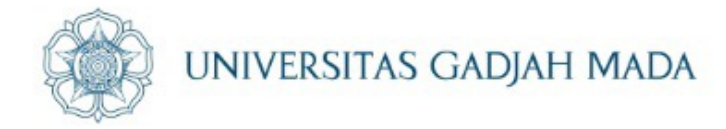

# MAHASISWA $\rightarrow$ Klik KKN $\rightarrow$ KKN $\rightarrow$ Proposal Usulan

| $\leftrightarrow \rightarrow G$ | 🔒 simaste | r.ugm.ac.id/kkn/pengus       | ul/propo     | osal/Nuc7bWmOVUZ          | 26sFsQCNiST7a0 |  |
|---------------------------------|-----------|------------------------------|--------------|---------------------------|----------------|--|
| SIMASTER                        | Beranda   | Akademik Kemahasiswa         | ian 🔻        | Alumni Karier 👻           | Administrasi 👻 |  |
| Pengis                          | ian Propo | KKN 👻<br>Akademik 👻          | Konf<br>Penc | īrmasi Usulan<br>daftaran |                |  |
|                                 |           | Perkuliahan 👻                | Pres         | ensi Harian               |                |  |
| AKUN SEDANG DIGUNAKAI           |           | E-learning 👻 Proposal Usulan |              |                           | J YANG         |  |
|                                 |           | Tugas Akhir 👻 Informasi      |              | rmasi                     | iswa yar       |  |
|                                 |           | Kemahasiswaan 👻              |              |                           | NIU Mahasisv   |  |
|                                 |           |                              |              |                           |                |  |
|                                 |           |                              |              |                           |                |  |
| Pengisian Proposal              |           |                              |              |                           |                |  |
|                                 |           |                              |              |                           |                |  |

LOCALLY ROOTED, GLOBALLY RESPECTED

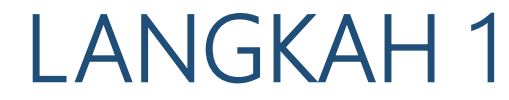

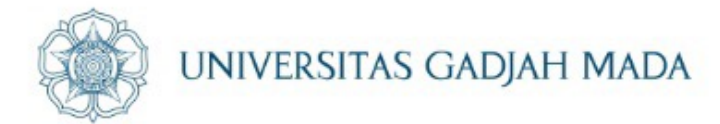

#### **Pengisian Proposal**

#### Ringkasan

Ringkasan kegiatan KKN tidak lebih dari 500 kata yang berisi latar belakang, tujuan dan tahapan metode KKN, dampak, serta luaran yang ditargetkan.

#### **Β Ι** <u>U</u>

Desa Bunder dan Desa Putat merupakan desa yang berada di Kecamatan Patuk,

Kabupaten Gunungkidul, Provinsi Daerah Istimewa Yogyakarta. Kedua desa ini memiliki

potensi di bidang UMKM, pariwisata, pertanian, perkebunan, dan peternakan. Permasalahan

#### Informasi

Agar tidak terjadi error, dimohon copy-paste tulisan dari Office Suites (word/doc) ke text editor ((notepad(OS Windows), TexEdit (OS Mac), atau Text Editor (OS Linux)) kemudian copypaste kembali dari text editor ke area isian

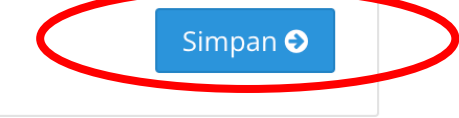

## LOCALLY ROOTED, GLOBALLY RESPECTED

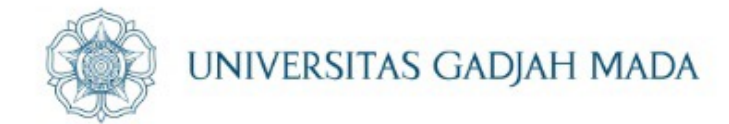

#### Pendahuluan kegiatan KKN tidak lebih dari 500 kata yang berisi latar belakang, permasalahan, potensi yang ada, tujuan, dan urgensi kegiatan KKN. Pada bagian ini perlu dijelaskan uraian tentang spesifikasi khusus terkait dengan judul kegiatan KKN.

#### B *I* <u>U</u>

Sementara itu, di Desa Putat terdapat permasalahan berupa usaha UMKM yang

ada belum mampu mengatasi permasalahan ekonomi masyarakat. Upaya pemberian

modal sudah dilakukan oleh pihak desa dan masih menunggu progres dari pemberian

#### Informasi

Agar tidak terjadi error, dimohon copy-paste tulisan dari Office Suites (word/doc) ke text editor ((notepad(OS Windows), TexEdit (OS Mac), atau Text Editor (OS Linux)) kemudian copypaste kembali dari text editor ke area isian

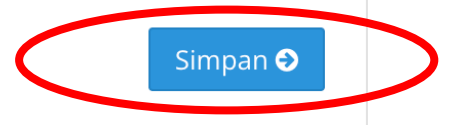

## LOCALLY ROOTED, GLOBALLY RESPECTED

#### Metode

Metode atau cara untuk mencapai tujuan yang telah ditetapkan ditulis tidak melebihi 600 kata. Bagian ini dilengkapi dengan diagram alir kegiatan KKN yang menggambarkan apa yang sudah dilaksanakan dan yang akan dikerjakan selama waktu yang diusulkan. Format diagram alir dapat berupa file JPG/PNG. Bagan kegiatan KKN harus dibuat secara utuh dengan penahapan yang jelas, mulai dari awal bagaimana proses dan luarannya, dan indikator capaian yang ditargetkan.

#### **В** *I* <u>U</u>

masalah yang dialami oleh masyarakat Desa Bunder dan Desa Putat adalah dengan

diterjunkan secara langsung ke lokasi KKN, sehingga pendampingan UMKM dalam

mengolah sampah dan program-program lain dapat dilakukan secara maksimal

#### Informasi

Agar tidak terjadi error, dimohon copy-paste tulisan dari Office Suites (word/doc) ke text editor ((notepad(OS Windows), TexEdit (OS Mac), atau Text Editor (OS Linux)) kemudian copypaste kembali dari text editor ke area isian

Upload Diagram

#### Choose File No file chosen

Tahapan \*

Format file *jpg,jpeg atau png* dan batas ukuran file maksimal **2 MB**.

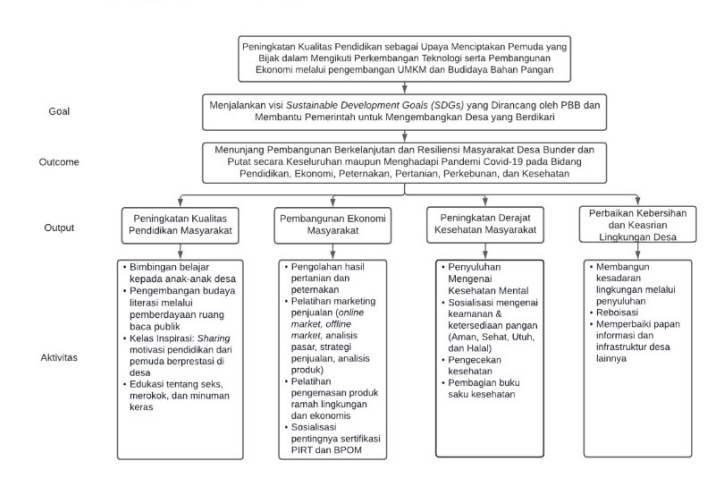

Simpan Đ

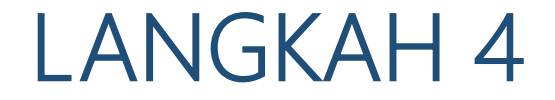

ugm.ac.id

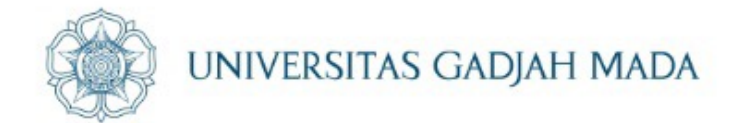

| Lokasi      |                   |          |
|-------------|-------------------|----------|
| Nama Desa 1 | Bunder            |          |
| Nama Desa 2 | Putat             |          |
| Kecamatan   | Patuk             |          |
| Kabupaten   | Kab. Gunung Kidul |          |
| Provinsi    | DI Yogyakarta     |          |
|             |                   | Simpan 🔿 |

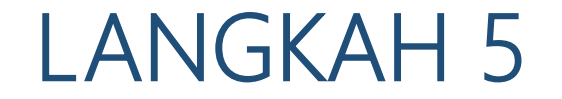

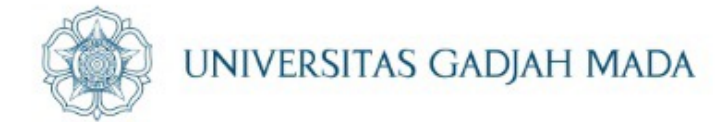

# Pilih hasil luaran sesuai instruksi Dosen

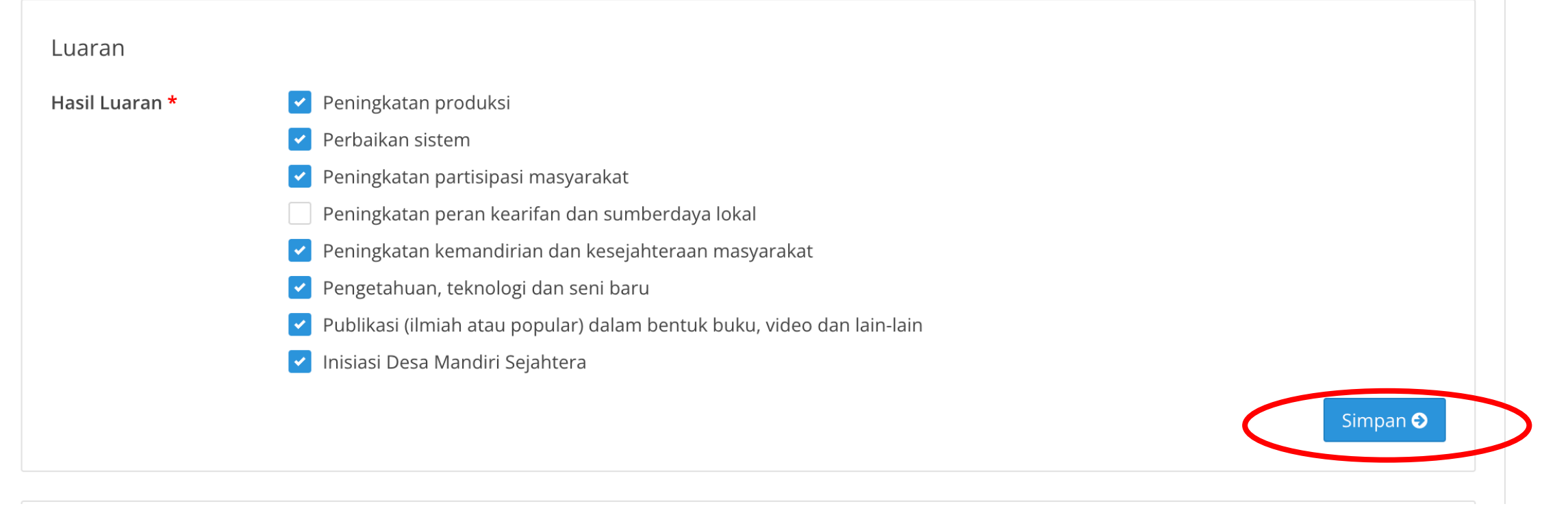

## LOCALLY ROOTED, GLOBALLY RESPECTED

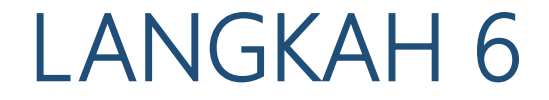

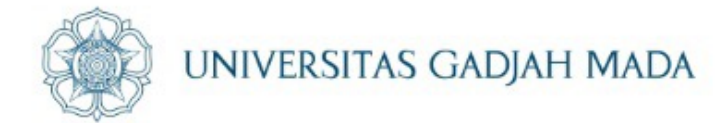

#### DAFTAR PUSTAKA

Daftar pustaka disusun dan ditulis berdasarkan sistem nomor sesuai dengan urutan pengutipan. Hanya pustaka yang disitasi pada usulan kegiatan KKN yang dicantumkan dalam Daftar Pustaka

#### B *I* <u>U</u>

Pemerintah Kalurahan Putat Kapanewon Patuk. (2021). Laporan Profil Desa/Kalurahan

Patuk.Patuk:Pemerintah

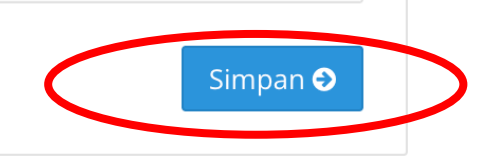

## LOCALLY ROOTED, GLOBALLY RESPECTED

ugm.ac.id

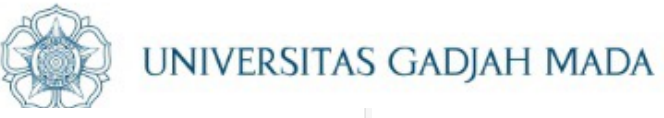

#### Deskripsi Program KKN

Di bagian ini harus juga mengisi tugas masing-masing anggota pengusul sesuai tahapan kegiatan KKN yang diusulkan. Berisi garis-garis besar program yang akan dilaksanakan untuk mencapai hasil yang diharapkan dari tema KKN-PPM yang diajukan berdasarkan pencapaian tujuan SDGs.

| No | Program Kerja                               | Agro                                                                                                    | Saintek                                                                                                    | Kedokteran&<br>Kesehatan                                                                                                    | Soshum                                                                                                    | Kesesuaian SDGs     | Aksi |
|----|---------------------------------------------|----------------------------------------------------------------------------------------------------|----------------------------------------------------------------------------------------------------|----------------------------------------------------------------------------------------------------|----------------------------------------------------------------------------------------------------|---------------------|------|
| 1  | Perbaikan<br>Kualitas<br>Pendidikan         | Mengadakan<br>pembelajaran<br>tentang<br>pendidikan<br>lingkungan                                          | a. Mengadakan<br>bimbinganbelajar<br>atau bimbel b.<br>Pelatihan website<br>dan Microsoft<br>Office dasar<br>berbasis<br>pendidikan c.<br>Pengadaan alat<br>bantu<br>pembelajaran | a. Edukasi tentang<br>seks, merokok, dan<br>minuman keras. b.<br>Penyadaran tentang<br>bahaya narkoba<br>melalui penyuluhan c.<br>Pengadaan jalan<br>sehat spesial 17<br>agustus | a. Pengembangan<br>budaya literasi melalui<br>pemberdayaan<br>ruangbaca publik b.<br>Kelas Inspirasi: Sharing<br>berkaitan dengan<br>motivasi pendidikan<br>dari masyarakat/<br>pemuda berprestasi di<br>desa. c. Peningkatan<br>kegiatan keagamaan<br>melalui kajian islam<br>dan TPA (Taman<br>Pendidikan Al-Qur'an) | 4,8,10,14,16,17     |      |
| 2  | Pengembangan<br>Taraf Ekonomi<br>Masyarakat | a. Budidaya<br>pertanian dan<br>peternakan untuk<br>mendukung<br>UMKM b.<br>Penyediaan bahan<br>baku untuk | a. Pelatihan<br>pengemasan<br>produk yang<br>ramah lingkungan<br>dan ekonomis b.<br>Pengolahan limbah<br>hasil produksi                                                           | a. Pemanfaatan<br>tanaman TOGA b.<br>Sosialisasi pentingnya<br>PIRT dan BPOM<br>dalam UMKM                                                                                       | a. Sosialisasi<br>menumbuhkan jiwa<br>enterpreneur b.<br>Pelatihan akuntansi<br>sederhana untuk<br>pembukuan UMKM c.<br>Survey kemampuan                                                                                                    | 1,2,5,8,10,11,16,17 |      |

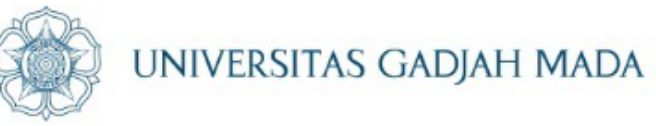

|   |                                             |                                                                                                    |                                                                                           |                                                                                                    | + Tambah |
|---|---------------------------------------------|----------------------------------------------------------------------------------------------------|-------------------------------------------------------------------------------------------|----------------------------------------------------------------------------------------------------|----------|
| 0 | Kegiatan/Program                            | Indikator                                                                                                    | Cara monitoring                                                                           | Target Capaian                                                                                                    | Aksi     |
| 1 | Perbaikan Kualitas<br>Pendidikan            | a. Peserta gemar mengunjungi ruang<br>baca publik. b. Peserta termotivasi<br>untuk menekuni pendidikan. c.<br>Peserta memiliki semangat untuk<br>beribadah dan memperbaiki bacaan<br>Al-Qur'an dengan baik dan benar. d.<br>Peserta dapat memahami praktek<br>pendidikan lingkungan. | Dilakukan melalui sosialisasi,<br>diskusi, pelatihan, dan<br>pendampingan                 | Masyarakat memiliki<br>peningkatan kesadaran akan<br>pendidikan formal maupun<br>non-formal                                                                                                    |          |
|   | Pengembangan<br>Taraf Ekonomi<br>Masyarakat | a. Munculnya semangat<br>entrepreneurship pada peserta. b.<br>Peserta mampu melakukan<br>regenerasi kegiatan UMKM dengan<br>terstruktur dan modern. c. Peserta<br>mampu mengembangkan sektor<br>unggulan desa. d. Peserta mampu<br>melakukan pengolahan limbah hasil                 | Dilakukan melalui sosialisasi,<br>diskusi, pelatihan, pendampingan,<br>dan uji pemahaman. | a. Masyarakat khususnya<br>pemuda memiliki ketertarikan<br>menjadi enterpreneur. b.<br>Masyarakat mampu<br>memperbaiki pembangunan<br>ekonomi desa melalui<br>pengembangan usaha mandiri<br>tanpa mencemari lingkungan. |          |

# LOCALLY ROOTED, GLOBALLY RESPECTED

ugm.ac.id

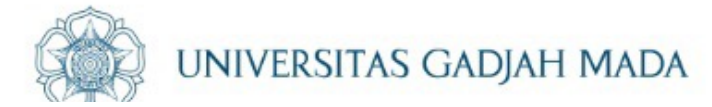

#### Jadwal KKN

Jadwal kegiatan KKN disusun dengan mengisi langsung tabel berikut dengan memperbolehkan penambahan baris sesuai banyaknya kegiatan.

|    |                                           | Minggu |   |   |   |   |   |   |                                  |
|----|-------------------------------------------|--------|---|---|---|---|---|---|----------------------------------|
| No | Nama Kegiatan                             | 1      | 2 | 3 | 4 | 5 | 6 | 7 | Aksi                             |
| 1  | Perbaikan Kualitas Pendidikan             | -      | ~ | ~ | ~ | ~ | ~ | ~ | e 🖉                              |
| 2  | Pengembangan Taraf Ekonomi Masyarakat     | -      | ~ | ~ | ~ | ~ | ~ | ~ | e 🖉                              |
| 3  | Perbaikan Lingkungan Desa                 | -      | ~ | ~ | ~ | ~ | ~ | ~ | <ul> <li>✓</li> <li>✓</li> </ul> |
| 4  | Perbaikan Sektor Pertanian dan Perkebunan | -      | ~ | ~ | ~ | ~ | ~ | ~ | e 🖉                              |
| 5  | Peningkatan Sektor Peternakan             | -      | ~ | ~ | ~ | ~ | ~ | ~ | <ul> <li>✓</li> <li>✓</li> </ul> |
| 6  | Pengelolaan Sampah                        | -      | ~ | ~ | ~ | ~ | ~ | ~ | e 🖉                              |
| 7  | One Health                                | -      | ~ | ~ | ~ | ~ | ~ | ~ | e 🖉                              |

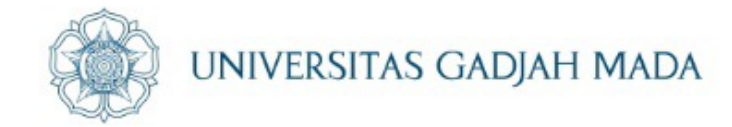

÷

#### Biaya Kegiatan

ugm.ac.id

Berisi rencana anggaran dan biaya (RAB) KKN-PPM yang diusulkan menggunakan format tabel berikut

| No | Komponen                        | Bantuan Program dari UGM - 5 juta (Rp) | Kemitraan (Rp) | Dana Swadaya Masyarakat (Rp) | Aksi |
|----|---------------------------------|----------------------------------------|----------------|------------------------------|------|
| 1  | Bahan habis pakai dan peralatan | Rp 2.000.000                           |                |                              | e 🖉  |
| 2  | Bahan habis pakai dan peralatan |                                        | Rp 6.721.000   |                              | e 🖉  |
| 3  | Konsumsi                        | Rp 1.000.000                           |                |                              | e 🖉  |
| 4  | Konsumsi                        |                                        | Rp 3.455.000   |                              | e 🖉  |
| 5  | Narasumber                      | Rp 540.000                             |                |                              | e 🖉  |
| 6  | Narasumber                      |                                        | Rp 3.710.000   |                              | e 🖉  |
|    |                                 |                                        |                |                              |      |

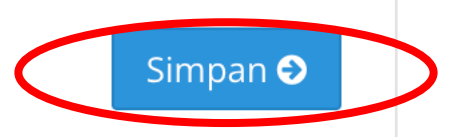

ugm.ac.id

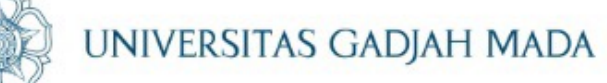

Aktivitas Pembimbingan DPL

#### 🌣 👘 Klaim Pengalaman DPL

| No | Tahun | Periode                          | Lokasi                                                                | Judul                                                                                                    | Aksi            |
|----|-------|----------------------------------|-----------------------------------------------------------------------|----------------------------------------------------------------------------------------------------|-----------------|
| 1  | 2011  | 01-07-2011<br>s/d 01-09-<br>2011 | SIDOLUHUR, GODEAN,<br>KABUPATEN SLEMAN, DAERAH<br>ISTIMEWA YOGYAKARTA | PERINTISAN DUSUN PERCONTOHAN PENERAPAN ILMU PENGETAHUAN DAN<br>TEKNOLOGI UNTUK PENINGKATAN EKONOMI MASYARAKAT BERBASIS<br>SUMBER DAYA LOKAL DI DUSUN JOWAH SIDOLUHUR GODEAN SLEMAN<br>YOGYAKARTA |                 |
| 2  | 2012  | 09-07-2012<br>s/d 15-08-<br>2012 | SIDOLUHUR, GODEAN,<br>KABUPATEN SLEMAN, DAERAH<br>ISTIMEWA YOGYAKARTA | PENGEMBANGAN DESA PERCONTOHAN PENERAPAN ILMU PENGETAHUAN<br>DAN TEKNOLOGI SEBAGAI UPAYA PEMANFAATAN SUMBER DAYA ALAM DI<br>DESA SIDOLUHUR, KECAMATAN GODEAN, KABUPATEN SLEMAN                    |                 |
| 3  | 2014  | 01-04-2014<br>s/d 30-11-<br>2014 | SRIHARJO, IMOGIRI,<br>KABUPATEN BANTUL, DAERAH<br>ISTIMEWA YOGYAKARTA | Pengembangan Sumber Daya Alam dan Pemberdayaan Masyarakat Menuju<br>Desa Wisata Sebagai Strategi Peningkatan mutu Kesejahteraan Hidup                                                            | <u>ال</u>       |
|    |       |                                  |                                                                       | Si                                                                                                    | impan \varTheta |

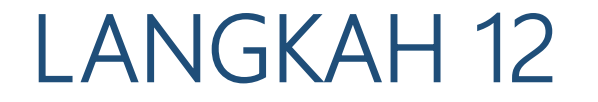

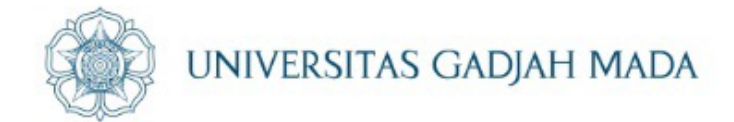

# Sebelum melakukan Kunci Proposal, mahasiswa wajib berkonsultasi ke Dosen terlebih dulu

Kunci Proposal

Proposal yang telah dikunci tidak bisa diubah kembali

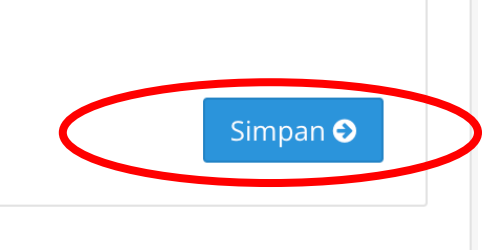

ugm.ac.id

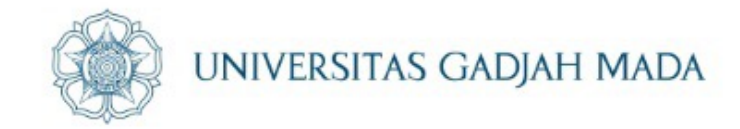

# Tahapan MAHASISW DELEGASI telah selesai. Proses selanjutnya adalah di DPL. Sampai pada tahap ini tidak diperlukan download/tanda tangan pengesahan dari pimpinan fakultas

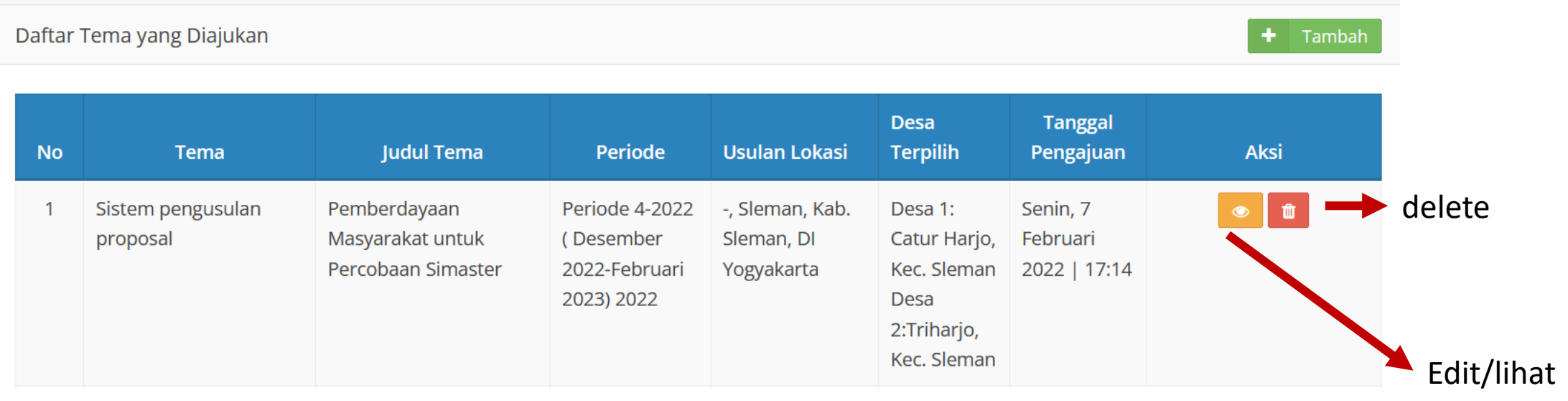

tanda tangan pengesahan dari pimpinan fakultas (DEKAN/WD) dilakukan setelah proposal dinyatakan LOLOS Seleksi

#### ugm.ac.id

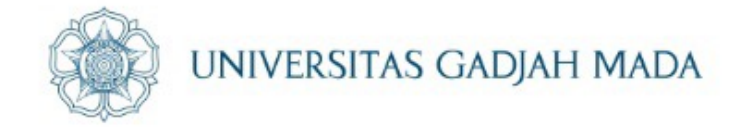

# Step 6 dilakukan setelah ada pengumuman hasil seleksi proposal yang lolos

#### Cetak Halaman Pengesahan & Upload Proposal Lengkap

ugm.ac.id

- 1. Tanda tangan DPL dan Pimpinan Fakultas serta unggah proposal lengkap dilakukan setelah ada pengumuman lolos seleksi proposal
- 2. Setelah ada pengumuman hasil seleksi proposal dan dinyatakan lolos/lanjut, maka dosen mengunduh dan mencetak halaman pengesahan untuk kemudian ditandatangani oleh dosen dan pimpinan fakultas
- 3. Halaman pengesahan yang sudah lengkap tanda tangannya beserta isi proposal lengkap diunggah melalui simaster.ugm.ac.id dalam format PDF (maksimal 2MB).

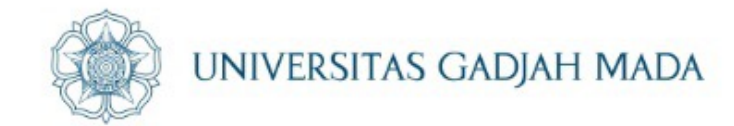

# Terima Kasih

ugm.ac.id